# ThinkSNS+H5 端使用手册

[智士软件(北京)有限公司]

2017年10月31日

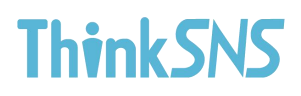

#### 目录

| <i>—</i> , | 注册/登录1       |
|------------|--------------|
| 1.         | 注册1          |
| 2.         | 游客模式登录1      |
| 3.         | 登录2          |
| 4.         | 找回密码         |
| 二、         | 朋友圈          |
| 1.         | 评论           |
| 2.         | 点赞5          |
| 3.         | 收藏6          |
| 4.         | 分享6          |
| 三、         | <b>发现</b> 7  |
| 1.         | 资讯7          |
|            | 1.1 搜索资讯     |
|            | 1.2编辑我的订阅    |
|            | 1.3资讯详情9     |
| 2.         | 找人9          |
|            | 2.1 定位功能     |
|            | 2.2系统推荐11    |
| 四、         | <b>发布</b> 12 |
| 1.         | 纯文字发布12      |
| 2.         | 图文动态发布13     |
| 五、         | <b>消息</b> 14 |
| 1.         | 评论的14        |
| 2.         | 赞过的15        |
| 六、         | <b>我的</b> 16 |

| 1. 个人主页   |    |
|-----------|----|
| 2. 粉丝、关注量 | 17 |
| 3. 收藏     |    |
| 4. 意见反馈   |    |
| 5. 设置     |    |

#### 一、 注册/登录

1.注册

首次进入需要进行帐号注册,支持手机注册/邮箱注册;注册流程:输入手机号码或邮箱,输入证码;选择标签,进入首页,可到个人中心完善资料:上传头像,输入密码时可选择密码可见,选择性别。

| ull中国移动 | ो <b>२</b> 15:49 | @ 🕈 🖉 67% 🛑 f |
|---------|------------------|---------------|
| く返回     | 关闭 <b>注册</b>     | ••••          |
| 用户名     | 输入您的用户名          |               |
| 手机号     | 输入手机号码           |               |
| 验证码     | 输入验证码            | 获取验证码         |
| 密码      | 请输入6位以上密码        | *             |
|         |                  |               |
|         |                  |               |
|         |                  |               |
|         |                  |               |
|         |                  |               |
|         |                  |               |
|         |                  |               |
|         |                  |               |
|         |                  |               |
|         |                  |               |

#### 2.游客模式登录

用户能够在未登录状态下访问系统部分功能,涉及与"我"相关功能或需要 操作处,系统自动弹出登陆框,强制用户登录。

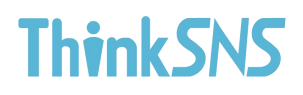

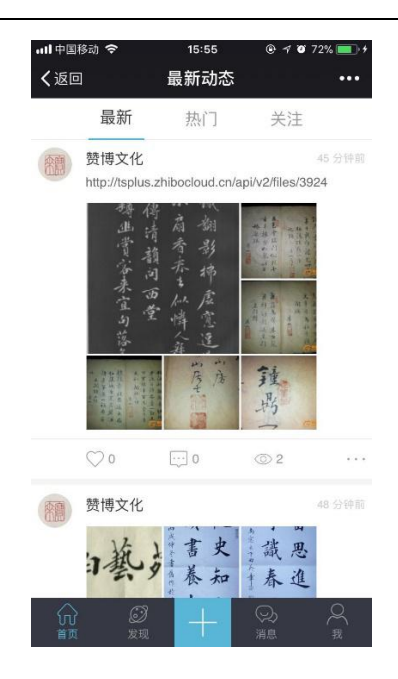

3.登录

用户登录可使用手机号码进行直接登录,同时支持输入用户名的形式登录,

#### 绑定的邮箱账号登陆。

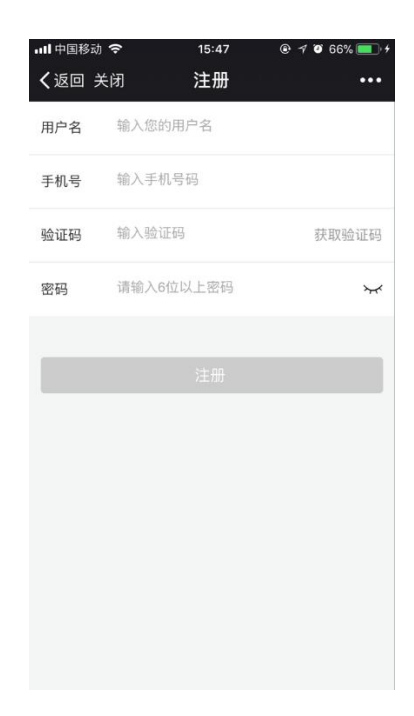

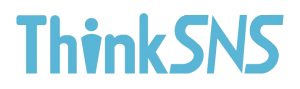

#### 4.找回密码

如果用户忘记自己的密码,在登录页面点击"忘记密码",输入手机号或邮

#### 箱及验证码进行密码修改。

| • <b>•11</b> 中国移动   | ĉ            | 16:06    | @ 🕈 🗿 79% 💼 🗲       |  |  |  |  |
|---------------------|--------------|----------|---------------------|--|--|--|--|
| <b>く</b> 返回 关       | 闭            | 找回密码     | ••••                |  |  |  |  |
| 手机号                 | 手机号 📕 输入手机号码 |          |                     |  |  |  |  |
| 验证码                 | 4-6位制        | 放字       | 获取验证码               |  |  |  |  |
| <b>新密码</b> 登录密码至少6位 |              |          | $\sim$              |  |  |  |  |
|                     |              |          |                     |  |  |  |  |
| ~ ~                 |              |          | 完成                  |  |  |  |  |
| 1                   |              | 2<br>АВС | 3<br>DEF            |  |  |  |  |
| 4 вні               |              | 5<br>JKL | 6<br><sup>MNO</sup> |  |  |  |  |
| 7<br>PQRS           |              | 8<br>TUV | 9<br>wxyz           |  |  |  |  |
| + * ‡               | ŧ            | 0        | $\langle X \rangle$ |  |  |  |  |

#### 二、朋友圈

手机登录客户端后,默认进入朋友圈页面。朋友圈中显示的内容为朋友的动态,或系统推荐的相关动态。在主页中可直接对动态进行点赞、评论,转发、收藏、举报。

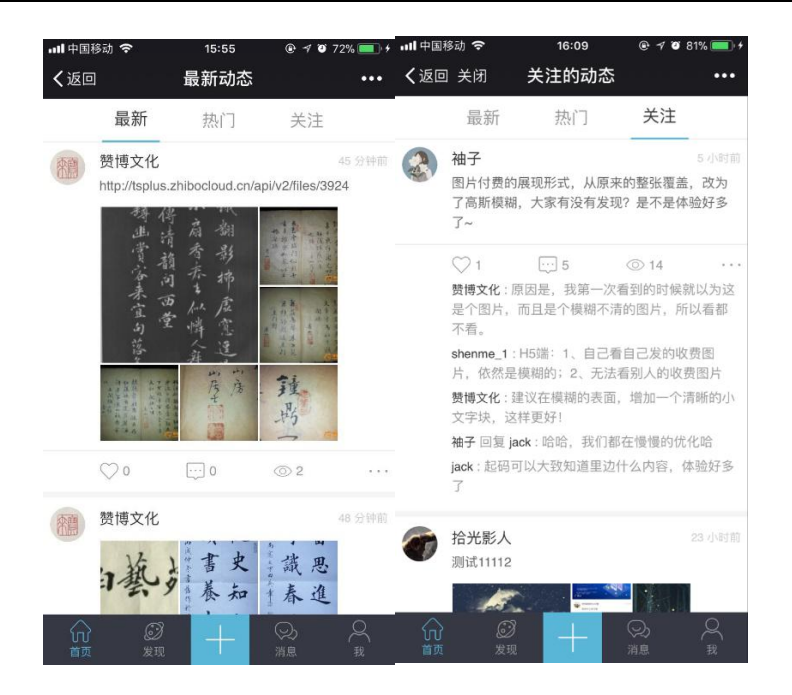

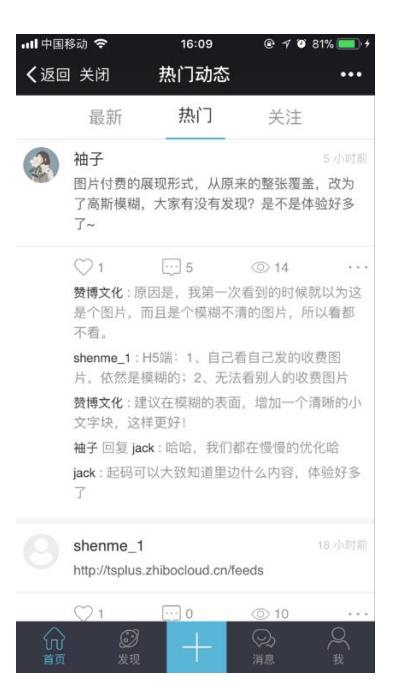

#### 1.评论

在这里对自己关注的人或者全站用户发布的朋友圈动态进行点赞、评论,

#### 转发、收藏、举报。

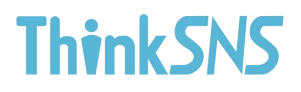

朋友圈动态发布后,自己和其他用户可参与评论,为楼中楼评论方式,字数

限定默认为140字(可根据后台配置做字数的限制)

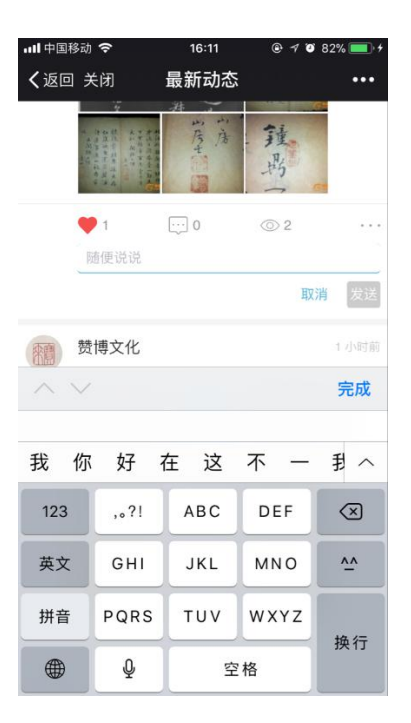

#### 2.点赞

对自己喜欢的内容进行点赞。点赞后,点赞的按钮会变为红色,再次点击会取消点赞。

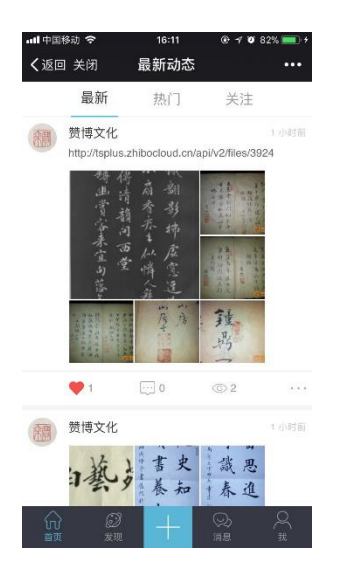

### 3.收藏

对自己喜欢的动态进行收藏,收藏后再次点击后可取消收藏。收藏的朋友圈

动态,在"我"下的"我的收藏"中查看。

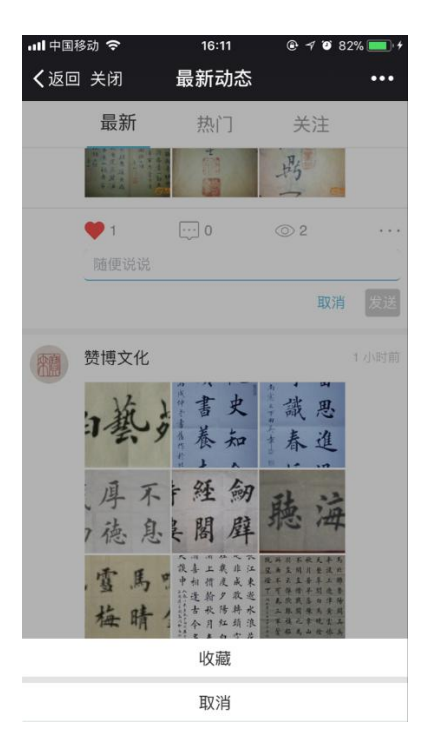

### 4.分享

可将分享动态转发到自己朋友圈,也可把分享动态转发到其他好友。

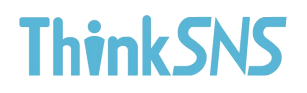

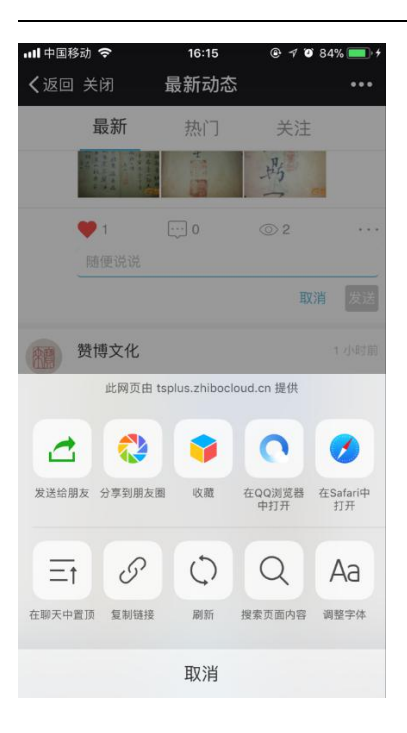

#### 三、 发现

1. 资讯

支持搜索资讯,关键字检索,编辑我的订阅,更多的订阅,资讯详情页支持 点赞,评论,收藏等功能。

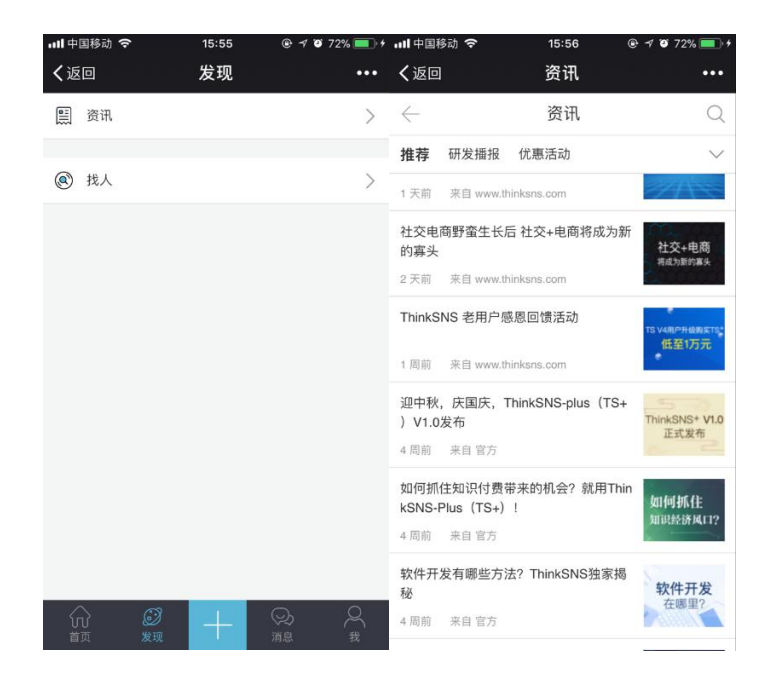

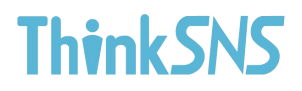

#### 1.1 搜索资讯

用户能够通过输入关键词搜索到相关资讯内容。

| •III 中国移i    | di 🗢 | 15:56 | <b>@ √ ©</b> 72% | •   |
|--------------|------|-------|------------------|-----|
| く返回          |      | 资讯搜索  |                  | ••• |
| $\leftarrow$ |      |       |                  | 搜索  |
|              |      |       |                  |     |
|              |      |       |                  |     |
|              |      |       |                  |     |
|              |      |       |                  |     |
|              |      |       |                  |     |
|              |      |       |                  |     |
|              |      |       |                  |     |
|              |      |       |                  |     |
|              |      |       |                  |     |
|              |      |       |                  |     |
|              |      |       |                  |     |
|              |      |       |                  |     |
|              |      |       |                  |     |
|              |      |       |                  |     |

### 1.2 编辑我的订阅

用户能够自行编辑资讯导航栏感兴趣内容,内容增减或位置互换,只需长按即可。

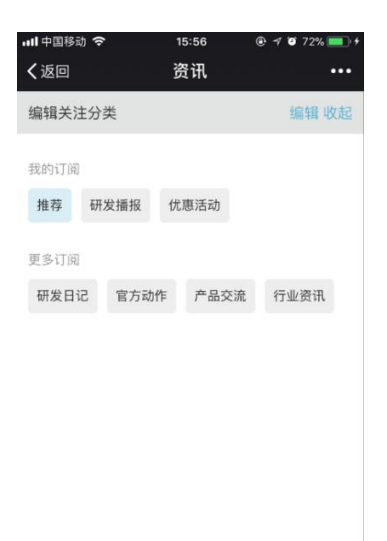

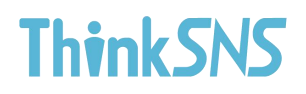

#### 1.3 资讯详情

用户可在资讯详情页点赞, 评论, 收藏, 打赏, 分享等操作。

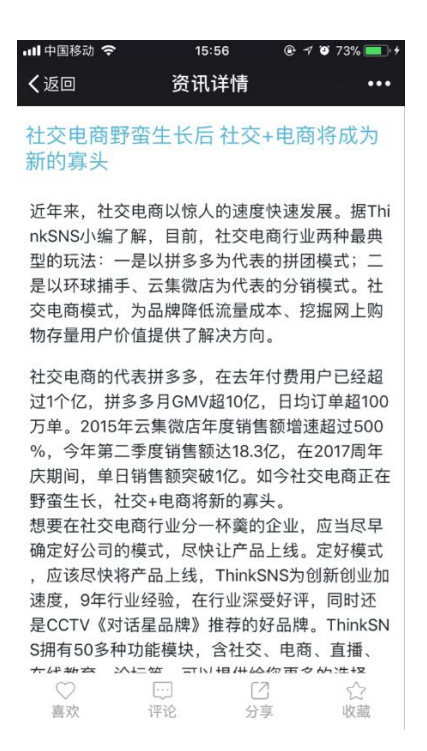

#### 2. 找人

找人模块可通过匹配通讯录添加更多好友,定位可以自动定位和手动定位,也能 搜索用户名,系统可推荐用户,热门用户,最新注册用户,用户自己也能手动点 击寻找附近的人。

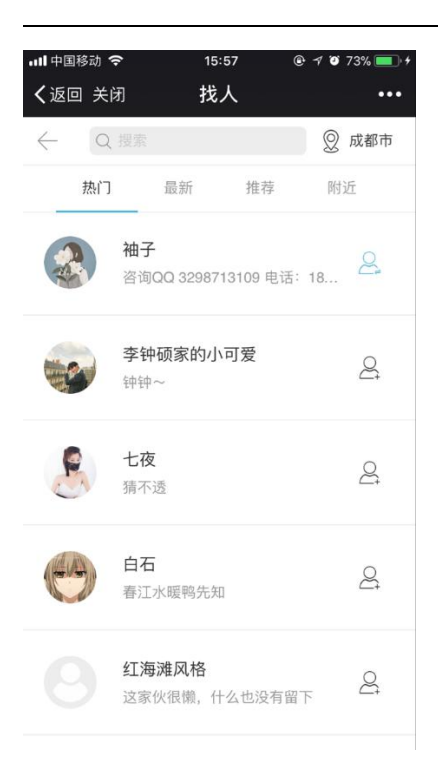

### 2.1 定位功能

若自动定位不清楚可以手动定位,提供了较多的灵活性使用选择。

| 내 中国移动 🗢      |       | 15:57 | @ 7 Ø | 73% 💷 🕫      |
|---------------|-------|-------|-------|--------------|
| <b>く</b> 返回 乡 | 的     | 找人    |       | •••          |
| Q 搜索          |       |       |       | 取消           |
|               |       |       |       |              |
| 当前定位          | 成都市   |       |       | 1            |
| 热门城市          |       |       |       |              |
|               |       |       |       |              |
| 中国四川          | 省 成都市 | 中国 北京 | 北京市   |              |
| 中国贵州          | 省 贵阳市 |       |       |              |
| $\wedge \vee$ |       |       |       | 完成           |
|               |       |       |       |              |
| 我 你           | 好     | 车 这   | 不一    | 我へ           |
| 123           | ,。?!  | ABC   | DEF   | $\bigotimes$ |
| 英文            | GHI   | JKL   | мио   | <u>^^</u>    |
| 拼音            | PQRS  | τυν   | WXYZ  | +0. /=       |
| ۲             | Ŷ     | 空     | !格    | 换行           |

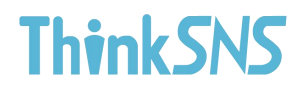

#### 2.2 系统推荐

系统可推荐其他用户给使用者,用户也能自行查看热门用户,最新的注册用户和

15:57 ④ イ ७ 73% ■ + III 中国移动 令 15:57 •••• 中国移动 夺 1 0 73% • く返回 关闭 找人 **く**返回 关闭 找人 ••• ◎ 成都市 ◎ 成都市 4  $\leftarrow$ 附近 热门 推荐 热门 最新 最新 推荐 附近 小迷妹 2 萌妹子 ø 李钟硕家的小可爱 2 钟钟~ 元智 2 这家伙很懒,什么也没有留下 空无一人~ 糜谙 2 这家伙很懒,什么也没有留下 七夜 2 猜不透 15:57 all 15:57 国移动 🗧 O 73% - + 找人 找人 **く**返回 关闭 く返回 关闭 ••• ◎ 成都市 ◎ 成都市 4 4 热门 最新 推荐 附近 热门 最新 推荐 附近 袖子 郑伟峰 2 2 咨询QQ 3298713109 电话: 18... 这家伙很懒,什么也没有留下 李钟硕家的小可爱 Nonmfly 8 Q. 钟钟~ 这家伙很懒,什么也没有留下 七夜 海兵大侠 8 2 猜不透 这家伙很懒,什么也没有留下 白石 智艺哥哥002 8 2 春江水暖鸭先知 这家伙很懒,什么也没有留下 红海滩风格 程晨2 2 2 这家伙很懒,什么也没有留下 这家伙很懒,什么也没有留下

附近的用户,可以添加自己感兴趣的用户。

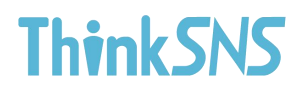

### 四、发布

点击发布用户可以发布文字,图片

| ■中国移动 夺<br>【返回 | <sup>15:55</sup> | 4 🛛 72% 💼 +<br>••• |
|----------------|------------------|--------------------|
| 取消             | 发布动态             | 发布                 |
| 输入要说的话,图       | 国文结合更精彩哦         |                    |
|                |                  |                    |
|                |                  |                    |
| Ø              |                  |                    |
|                |                  |                    |
|                |                  |                    |
|                |                  |                    |
|                |                  |                    |
|                |                  |                    |
|                |                  |                    |
|                |                  |                    |

### 1.纯文字发布

发布动态时可以选择发布纯文字动态,

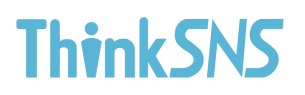

| ull 中国移动 🗢 | 15:55     | @ 1 0 72% 🔳 + |
|------------|-----------|---------------|
| く返回        | 发现        | •••           |
| 取消         | 发布动态      | 发布            |
| 输入要说的语     | 机图文结合更精彩哦 |               |
|            |           |               |
|            |           |               |
|            |           |               |
| Ō          |           |               |
|            |           |               |
|            |           |               |
|            |           |               |
|            |           |               |
|            |           |               |
|            |           |               |
|            |           |               |
|            |           |               |

### 2.图文动态发布

用户可选择图片加文字模式发布动态,图片最多可以选取9张

| <b> </b> 中国移动 🗢 | 15:55    | @ 🕈 🛛 72% 🔲 + |
|-----------------|----------|---------------|
| く返回             | 发现       | ••••          |
| 取消              | 发布动态     | 发布            |
| 输入要说的话,图        | ]文结合更精彩哦 |               |
|                 |          |               |
|                 |          |               |
|                 |          |               |
| O               |          |               |
|                 |          |               |
|                 |          |               |
|                 |          |               |
|                 |          |               |
|                 |          |               |
|                 |          |               |
|                 |          |               |
|                 |          |               |

### 五、消息

用户点击消息模块,可以看评论我的,赞我的,与其他用户私聊记录

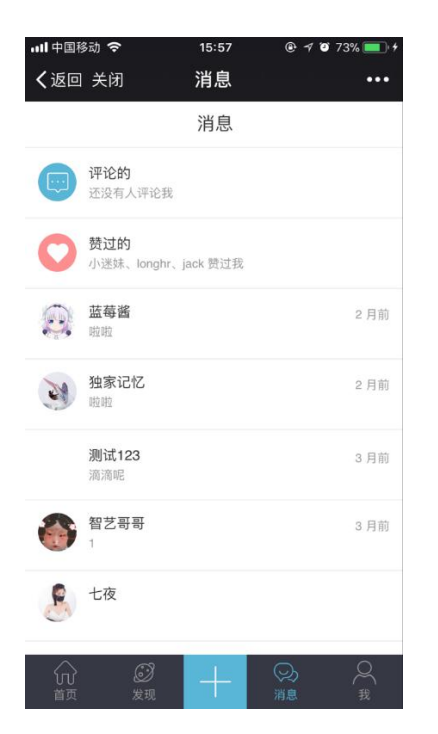

#### 1.评论的

展示其他用户评论"我的"消息内容或评论与我相关内容

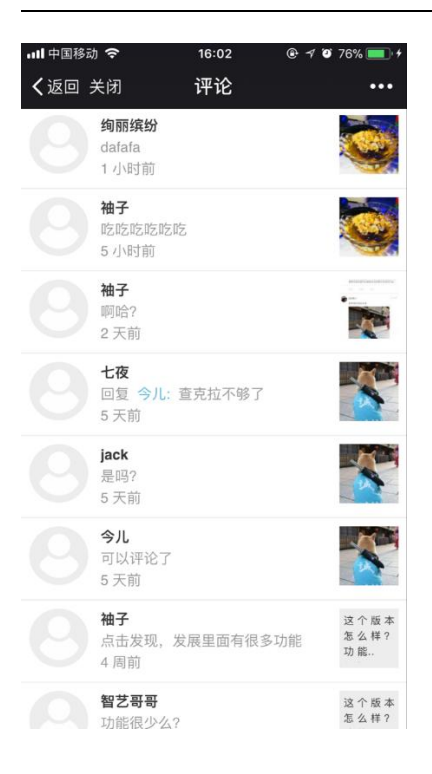

## 2.赞过的

| 山田中国核      | 动 <b>令</b>              | 16:02 | • 10 | 76% 💻 🕫               |
|------------|-------------------------|-------|------|-----------------------|
| く返回        | 关闭                      | 贸     |      |                       |
| Ø          | <b>绚丽缤纷</b><br>60 分钟前   |       | ٠    |                       |
|            | <b>李钟硕家的小</b><br>21 小时前 | 可爱    | ٠    |                       |
| <b>(</b> ) | <b>绚丽缤纷</b><br>1 天前     |       | ٠    |                       |
|            | <b>jack</b><br>3 天前     |       | •    | 你弟弟哦哦<br>肉嘟嘟密度<br>大点默 |
| 小迷妹        | <b>小迷妹</b><br>5 天前      |       | •    |                       |
| 0          | <b>绚丽缤纷</b><br>5 天前     |       | ٠    | R                     |
| longhr     | <b>longhr</b><br>6 天前   |       | •    | R                     |
|            | <b>jack</b><br>6 天前     |       |      | R                     |

展示用户点赞"我"的动态列表

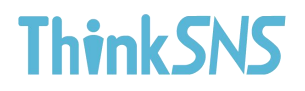

#### 六、 我的

个人中心可以对个人主页,粉丝,关注,收藏,意见反馈,设置等6

项进行管理

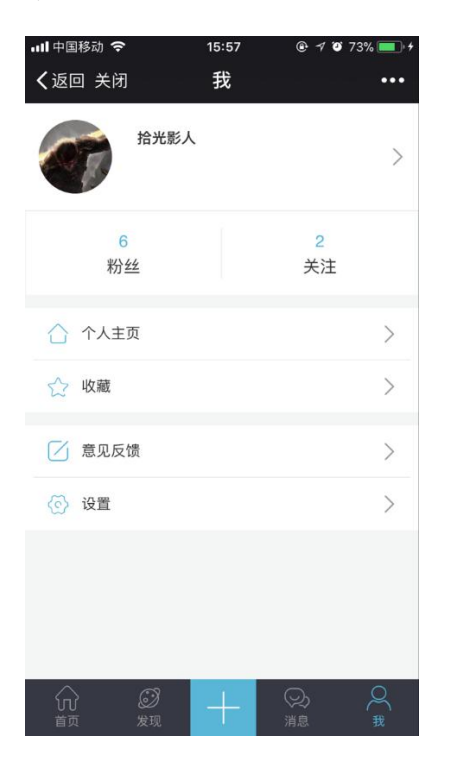

#### 1.个人主页

个人主页展示用户头像,用户名,粉丝数和关注量,可以转发到第三 方平台,点击个人头像处可编辑个人资料,删除动态

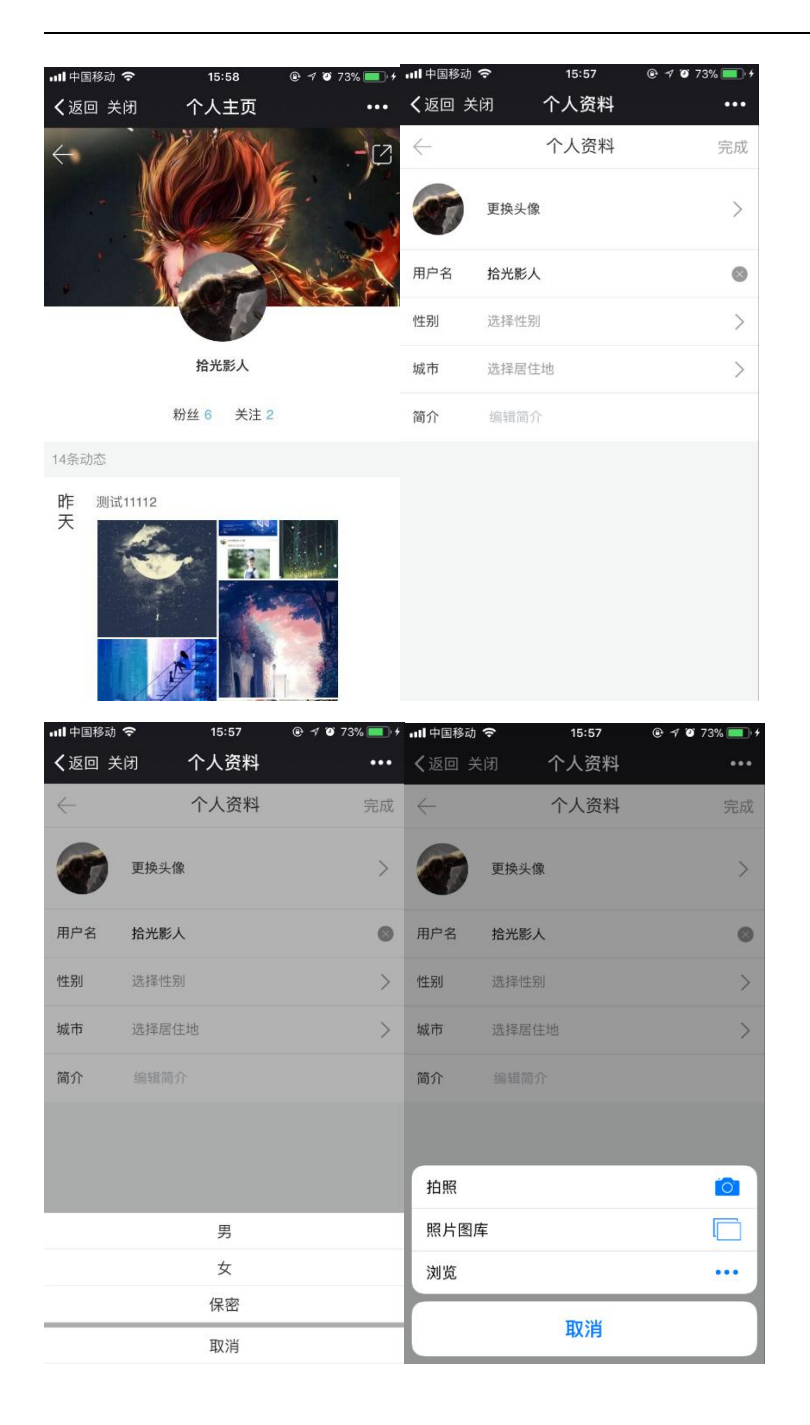

## 2.粉丝、关注量

点击粉丝,关注可以查看"我的"粉丝和我关注的用户,可以添加好友

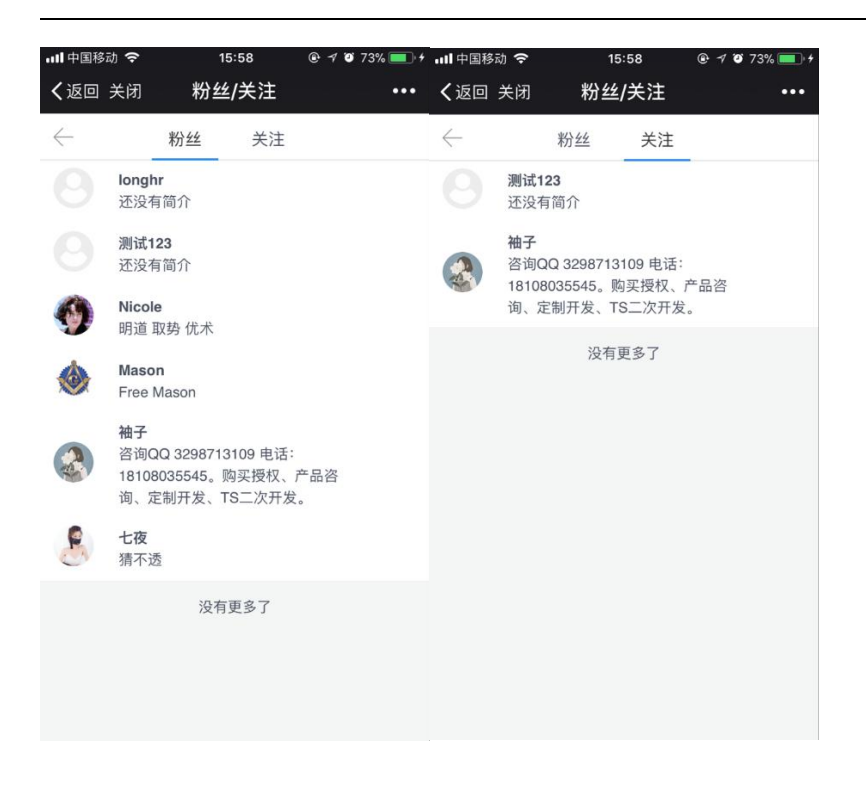

### 3.收藏

#### 点击收藏一栏,用户能查看收藏的动态,资讯等内容

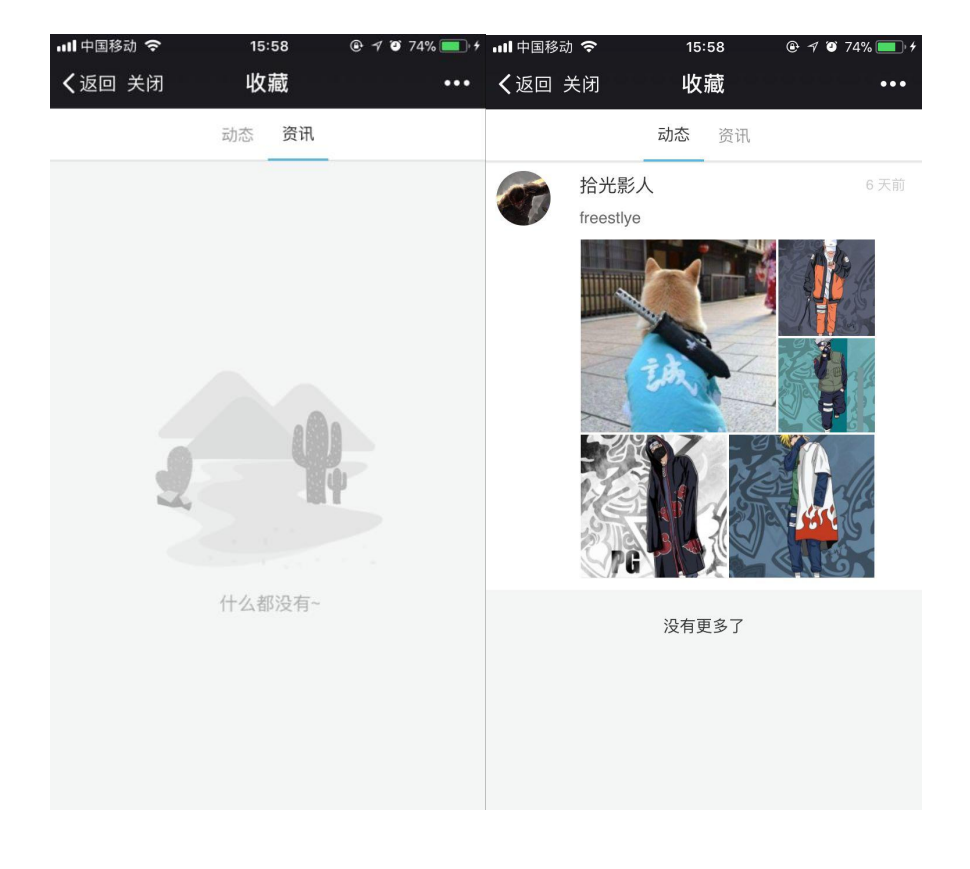

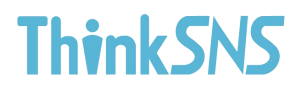

### 4. 意见反馈

用户能填写意见反馈给官方,字数限制200字,可更改

| •••• 中国移动     | <b>?</b> | 15:58 | @ 7 0 | 74% 💷 🔸                  |
|---------------|----------|-------|-------|--------------------------|
| <b>く</b> 返回 🗦 | ¢闭       | 意见反馈  |       | •••                      |
| $\leftarrow$  |          | 意见反馈  | l     | 提交                       |
| 青输入反          | 反馈,我们将   | 为您不断改 | 进     |                          |
|               |          |       |       |                          |
|               |          |       |       |                          |
|               |          |       |       |                          |
|               |          |       |       |                          |
|               |          |       |       | 完成                       |
|               |          |       |       | JUNA                     |
| 我你            | 好        | 车 这   | 不一    | 利へ                       |
| 123           | ,.?!     | ABC   | DEF   | $\langle \times \rangle$ |
| 英文            | GHI      | JKL   | мно   | <u>^</u>                 |
| 拼音            | PQRS     | τυν   | WXYZ  |                          |
|               | Q        | 空     | 格     | 换行                       |

### 5.设置

用户通过设置能管理账号,修改密码,并且可选密码可见,清理缓存,关于我们,

退出登录

| 내 中国移动 🗢       | 15:58 | @ 🕈 🥑 74% 🔲 🗲 | <b></b> 中国移动 🗢 | 15:59 |      |
|----------------|-------|---------------|----------------|-------|------|
| <b>く</b> 返回 关闭 | 设置    | •••           | <b>く</b> 返回 关闭 | 修改密码  | •••• |
| 修改密码           |       | >             | $\leftarrow$   | 修改密码  | 更改   |
| 清理缓存           |       | >             | 旧密码            | 旧密码   |      |
| 关于我们           |       | >             | 新密码            | 新密码   | ×<   |
| 退出登录           |       | >             | 确认密码           | 确认新密码 | ~~   |
|                |       |               |                |       |      |
|                |       |               |                |       |      |
|                |       |               |                |       |      |
|                |       |               |                |       |      |